# **Boletim Técnico**

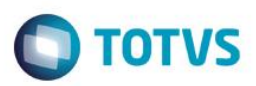

### NVE no Desembaraço

| Produto | : | Microsiga Protheus® – Easy Import Control – P11 |                    |   |          |
|---------|---|-------------------------------------------------|--------------------|---|----------|
| Chamado | : | TRSLC1                                          | Data da publicação | : | 27/02/15 |
| Países  | : | Todos                                           | Bancos de Dados    | : | Todos    |

A NVE (Nomenclatura de Valor Aduaneiro e Estatística) tem como objetivo destacar os atributos e especificações que detalham a mercadoria. Sendo assim, esta especificação pode ocorrer na PLI (para itens anuentes) e no Desembaraço (para itens não anuentes).

É possível utilizar as NVE's pré-cadastradas no sistema ou incluir NVE's novas. Para incluir, é necessário preencher os cadastros de Atrib. Val. Aduaneiro e Espec. p/ Valoração conforme demonstrado a seguir.

### Procedimento para Utilização

#### Pré-Requisitos:

• Possuir um processo com 5 itens até a fase de desembaraço, sendo:

Item 1 = NCM 1507.90.11 Item 2 = NCM 1507.90.11 Item 3 = NCM 3901.10.10 Item 4 = NCM 0101.90.10 Item 5 = NCM 0101.90.10

#### Sequência 01:

- 1. No Easy Import Control (SIGAEIC), acesse Atualizações / Tabelas Siscomex / Atrib. Val. Aduaneiro (EICSJK).
- 2. Clique em Incluir.
- 3. Preencha os campos NCM = 0101.10.10, Atributo, Desc. Atributo, Perm. Repet. e Nível Class. Clique em Confirmar.

#### Sequência 02:

- 1. No Easy Import Control (SIGAEIC), acesse Atualizações / Tabelas Siscomex / Espec. p/ Valoração (EICSJL).
- 2. Clique em Incluir.
- 3. Preencha os campos NCM = 0101.10.10, Atributo, Espec. Atri., Desc. Atrib e Nível Class. com as mesmas informações utilizadas no cadastro Atributo de Valoração Aduaneiro.

0

Este

ento é de propriedade da TOTVS. Todos os direitos reser

## **Boletim Técnico**

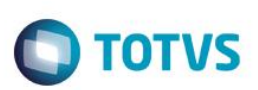

#### Sequência 03:

- 1. No Easy Import Control (SIGAEIC), acesse Atualizações / Desembaraço / Manutenção (EICDI502).
- 2. Selecione o processo e clique em Alterar.
- 3. Em Ações Relacionadas clique em NVE.
- 4. Informe a NCM 1507.90.11 utilizada no processo e clique em Confirmar.
- Na tela apresentada, veja que o sistema apresenta os dois itens que possuem esta NCM. Informe os campos Nível Class. conforme preenchido nos cadastros e o campo Atributo que irá atualizar os demais campos.
- Na parte inferior da tela, dê um duplo clique no primeiro item. Veja que o item passará da cor "Vermelho" para a cor "Azul" e com o campo Tab. NVE preenchido. Repita este procedimento para o segundo item.
- 7. Clique em Inclui NVE's. Informe a NCM 3901.10.10 e clique em Confirmar. Preencha os demais campos, selecione o item e clique em Confirmar.
- 8. Clique em Inclui NVE's. Informe a NCM 0101.90.10 e clique em Confirmar. Preencha os demais campos, selecione o item e clique em Confirmar.
- 9. Por intermédio do botão **Seleção de Itens**, é possível configurar o filtro desejável e vincular a **NVE** em todos os itens conforme selecionado. Clique em **Ok** para salvar.
- 10. Em Ações Relacionadas clique em Próximo, veja que o sistema apresenta as NVE's cadastradas com seus respectivos itens vinculados.
- 11. Clique em Confirmar para salvar o processo.

### Informações Técnicas

| Rotinas Envolvidas    | EICSJK – Atributo Val. Aduaneiro<br>EICSJL – Espec. p/ Valoração<br>EICDI502 – Desembaraço |
|-----------------------|--------------------------------------------------------------------------------------------|
| Sistemas Operacionais | Windows/Linux                                                                              |